## 爲希望枝子設立個人籌款專頁

於頁面最底部設定「語言」及「貨幣」

1

## Set up Your Own Fundraising Page for Branches of Hope

English

Tiếng Việt

希望枝子 BRANCHES

HKS Hong Kong Dollar (HKC 8 Thai Baht (THB) ¥ Japanes Ver (JPY) € Euro (EUR) \$ US Dollar (USD) AS Australian Dollar (AUD) ₹ Indian Rupee (INR) ¥ Chinese Yuan (CNY) R Indonesian Rupiah (IDR) P Philippine Peso (PHP) Set preferred "Language" & "Currency" 한국어 中文 at the bottom of the page 於籌款活動頁面按「為活動籌款」 2 0.2025 Go to our event page at https://give.asia/campaign/event-branches-of-hope-footy2024#/story STOP and Scroll to "Fundraise for Event" to start your campaign 點選 「注册」輸入名字,電郵及設定密碼 3 1 REGISTER 如已是GIVE.ASIA用戶,請直接登錄 REGISTER Register for an account. Input Name, Email and set Password. For Give.Asia user, Login directly. 3 輸入名字 成功登記用戶將收到電郵通知,請檢查郵箱 4 ail Address 輪入雷郵 並確認注册 設定密碼 An email notification will be sent to your email, I'm not a robot please confirm. 訂立籌款活動或挑戰目標 5 Think of a fundraising Event/Activity Goal 例子:完成渣打香港馬拉松慈善計劃2025 Example: Complete SCHKM 2025 Charity Program Campaign name 訂立籌款活動名稱 6 6 籌款活動名稱 Keep it short and simple! Set a campaign name Fundraising target 訂立籌款目標和上載個人化相片 7 HK\$10,000 HKD Set Fundraising target and Upload your photo 8 FIND MORE PICTURES 撰寫您的籌款活動故事並按「發佈」 8 10 PUBLISH YOUR CAMPAIGN Write and Publish Your Campaign and Share 發佈你的籌款活動 the campaign on your social media Thank you for visiting my fundraising page! I hope you will support me in my cause by making a donation. Donating is really simple and secure. The money will directly go to (the chosen charity) . \*GIVE.asia - 100%免費的亞洲領先籌款平台 H1 66 Bd \*Asia leading free fundraising platform, 0% service fee

Body Text

Image